# ANO aktualizacja do Windows 10

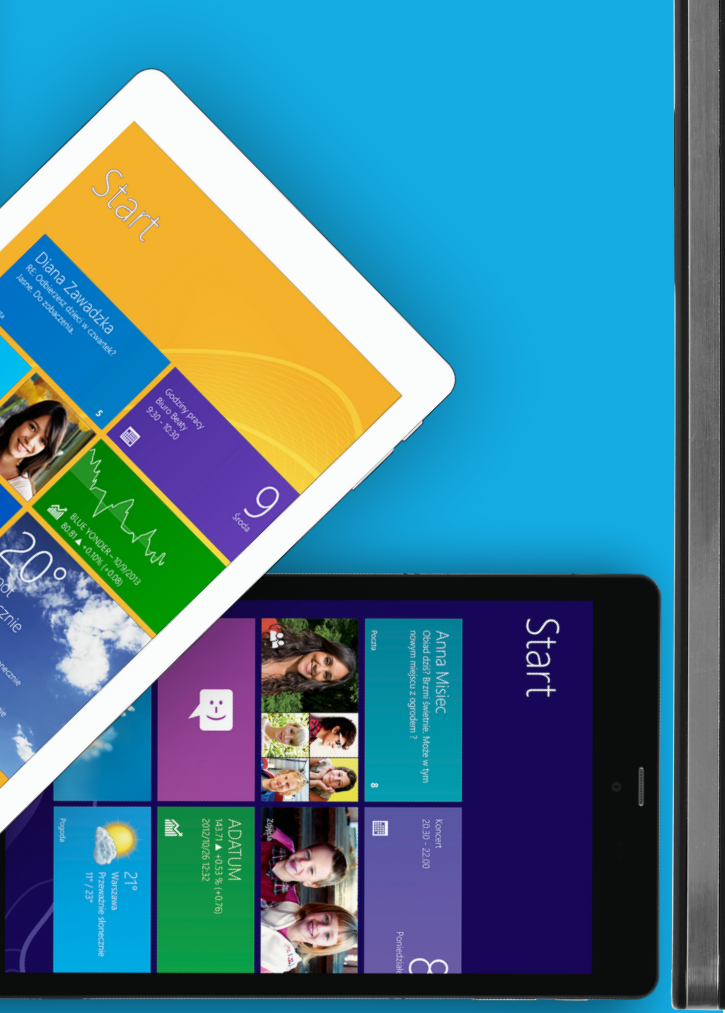

Proces aktualizacji systemu operacyjnego do Windows 10 w tabletach KIANO przebiega bezproblemowo. Po własnych testach producent potwierdza, że użytkownik końcowy może, za pośrednictwem Windows Update, zarezerwować uaktualnienie. Potem należy zaczekać na powiadomienie o dostępności aktualizacji.

## JAK TO WYGLĄDA W PRAKTYCE?

#### Instrukcja krok-po-kroku:

- 1. Aktywuj Windows 8.1;
- 2. Utwórz konto Microsoft oraz zainstaluj i aktywuj otrzymany z tabletem MS Office 365, jeśli jeszcze tego nie zrobiłeś – postępuj zgodnie z instrukcją na ostatniej stronie.
- Pobierz wszystkie aktualizacje z Windows Update (okienko wyszukiwania -> lupka -> wpisać "Windows Update");
- 4. Jeśli tablet ma 16 GB pamięci flash lub mniej włóż do niego kartę pamięci microSD;
- 5. Zainstaluj wszystkie aktualizacje dostępne w Windows Update, włącznie z aktualizacjami opcjonalnymi i aktualizacjami sterowników (REALTEK).

#### UWAGA:

Proces pobierania aktualizacji może trwać długo, zależnie od szybkości łącza. Bateria tabletu powinna być w pełni naładowana lub urządzenie powinno być podłączone do zasilania. Zainstalowanie wszystkich aktualizacji wymaga, aby tablet kilka razy uruchomić ponownie a następnie ręcznie wymusić wyszukanie i pobranie aktualizacji, każdorazowo poprzez Windows Update;

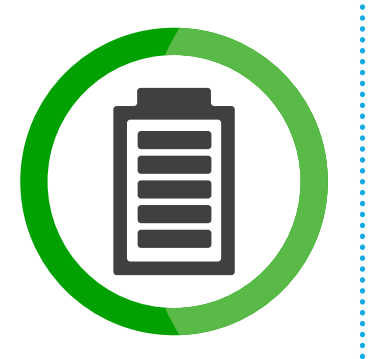

- 6. Po zakończeniu procesu pobierania aktualizacji ponownie uruchom tablet.
- 7. Gdy przejdziesz na Pulpit, w prawym dolnym rogu zobaczysz białe logo Windows. Kliknij tę ikonkę wtedy pojawi się okienko 'Get Windows 10' ('Uzyskaj system Windows 10');
- 8. Teraz kliknij przycisk 'Zarezerwuj darmową aktualizację' ('Reserve your free upgrade').
- 9. W kolejnym oknie, które zobaczysz: 'Great, your free upgrade is reserved!' należy podać email i nacisnąć przycisk po prawej;
- 10. Następnie pojawi się komunikat 'Na razie gotowe' potwierdzający dokonanie rezerwacji oraz informujący, że użytkownik dostanie komunikat na tablecie, kiedy aktualizacja do Windows 10 będzie dostępna dla danego urządzenia. Chwilę później otrzymasz też email potwierdzający dokonanie rezerwacji.

#### Teraz pozostaje tylko cierpliwie zaczekać.

# AKTUALIZACJA JEST MOŻLIWA NA WSZYSTKICH OPARTYCH NA WINDOWSIE TABLETACH KIANO.

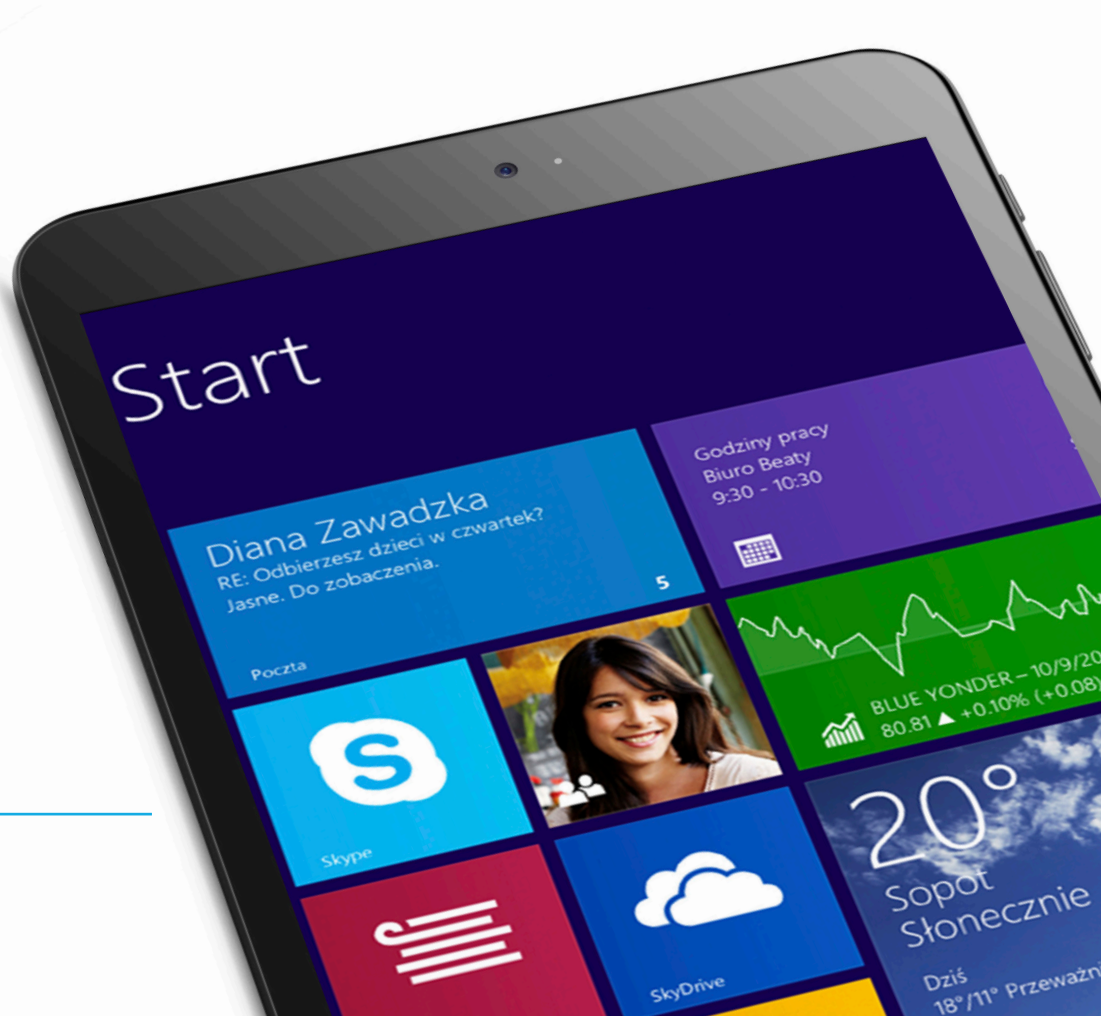

## Jak aktywować pakiet Microsoft Office 365 Personal?

Pakiet ten należy KONIECZNIE aktywować PRZED aktualizacją systemu Windows 8.1 do Windows 10. Aktywacja darmowych wersji Microsoft Office 365 Personal po wcześniejszej aktualizacji systemu do Windows 10 NIE BĘDZIE MOŻLIWA. Postępuj zgodnie z instrukcją poniżej.

Office 365 Personal należy aktywować w ciągu 6 miesięcy od momentu aktywacji Windows na urządzeniu. Więcej informacji na www.office365personal.pl.

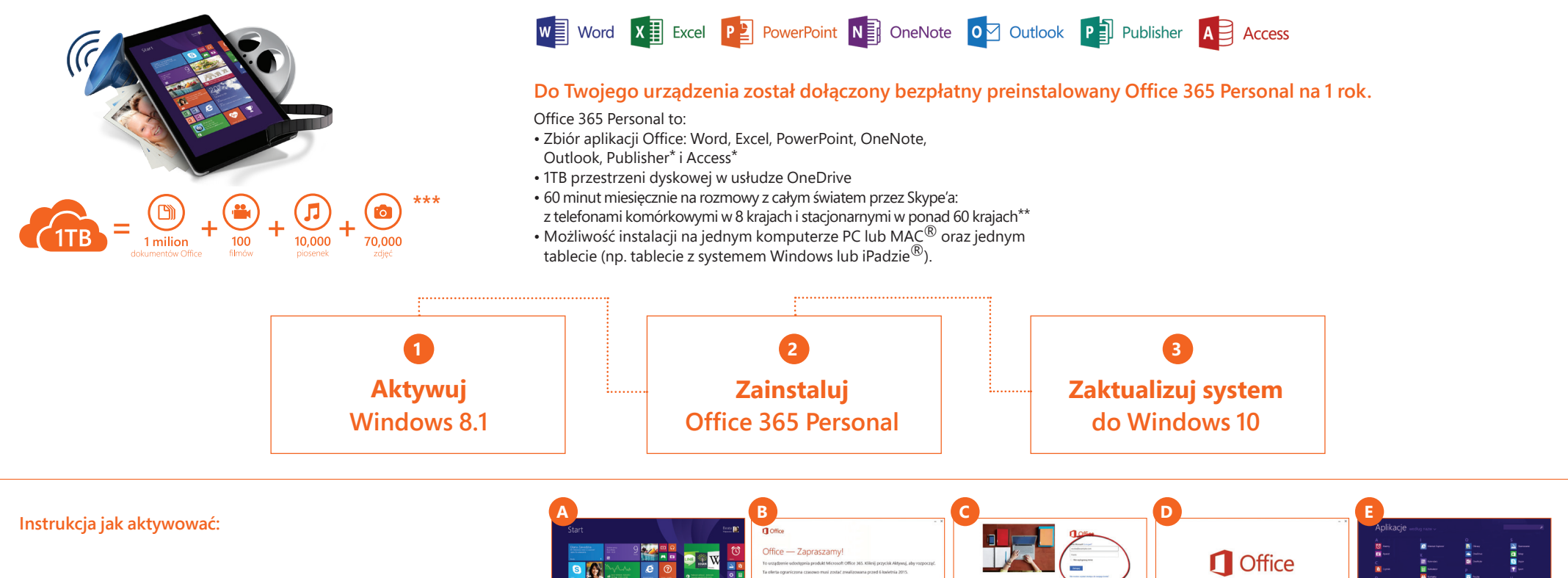

1. Włącz tablet. Zobaczysz kilka kafelków - jeden z nich

jest pomarańczowy i ma logo Office. (A)

- Po kliknięciu w kafelek Office pojawi się ekran aktywacji Twojego Office 365 Personal. Należy kliknąć Aktywuj. (B)
- 3. Jeśli masz konto Microsoft, wpisz login i hasło oraz zaloguj się. Jeśli nie masz konta Microsoft, załóż je klikając w opcję Utwórz konto teraz.
- 4. Kolejnym krokiem aktywacji Office 365 Personal jest weryfikacja Kraju. Wybierz Polskę i język polski.
- 5. Następnie zostaniesz przekierowany do ustawień swojego konta. Z tego miejsca będziesz mógł zainstalować aplikacje Office, a także aktywować dodatkowe usługi, takie jak: OneDrive i Skype. Kliknij zielony przycisk zainstaluj, a następnie uruchom pobrany plik.
- Zostaniesz przeprowadzany przez proces instalacji i będziesz mógł dowiedzieć się więcej o usłudze Office i wybrać skórkę.
- 6. Postępuj zgodnie z dalszymi instrukcjami. (D)
- 7. Po zakończonej pomyślnie instalacji, możesz cieszyć się z pakietu. Ikonki poszczególnych aplikacji będą znajdować w sekcji MyApps. (E)
- 8. Aby wrócić do panelu zarządzania usługą, przejdź do strony: Office.com/MyAccount

Wymagany jest dostęp do Internetu (mogą być naliczane opłaty). Wymagane miejsce na dysku dla platformy 32-bitowej wynosi 3,5 GB (5 GB dla platformy 64-bitowej). Pomoc techniczna: www.support.microsoft.com/contactus www.office.com/information Apple i Mac są znakami towarowymi firmy Apple, Inc. zarejestrowanymi w Stanach Zjednoczonych i nnych krajach.

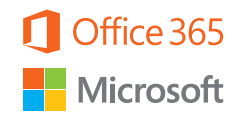

Witamy w nowym pakiecie Office

\* Aplikacje Publisher i Access nie są dostępne na MAC OSX i iOS.

\*\* Minut z puli nie można przeznaczać na połączenia z numerami specjalnymi, numerami premium ani numerami w innych regionach geograficznych. Więcej na: http://aka.ms/skype\_faq

\*\*\* Zakładając, że długość piosenki to 4 minuty, średni rozmiar pliku dokumentu Office to 0.6 MB, 8-megapikselowe zdjecie w formacie JPEG i średni rozmiar pliku video 2GB. Rzeczywista pojemność zależy od wielkości i rodzaju plików umieszczonych na wirtualnym dysku.